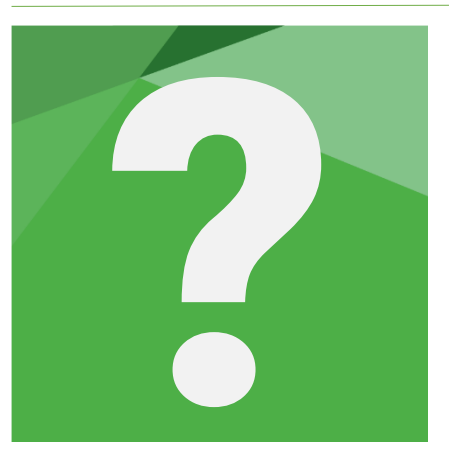

# **RUBRIQUES DE CALCUL**

## Affectation des comptes

version 15.07.2021

Une fois vos écritures importées, les comptes de votre fichier client vont pouvoir être repris dans les feuilles de travail du Dossier de Révision et, pour les sections relatives à l'évaluation du RAS et les États financiers, dans les rubriques de calcul.

Ce référentiel unique permet, par exemple, de répercuter automatiquement une modification de rubrique sur toutes les feuilles et fiches concernées.

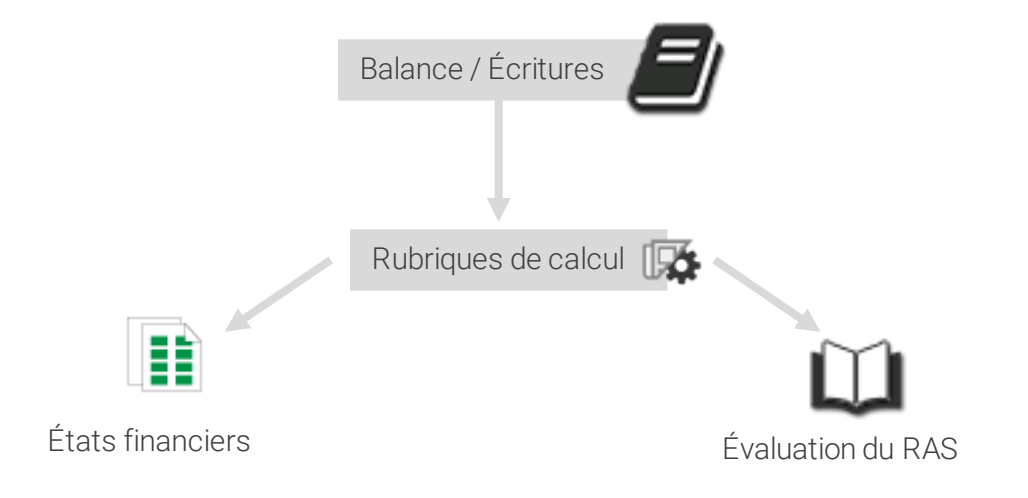

Ce référentiel s'applique à tous les exercices d'un dossier.

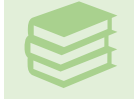

Pour aller plus loin, consulter le webinar "<u>Modifier les rubriques de</u> calcul et gérer l'affectation des comptes".

### Présentation de la liste des rubriques

La liste des rubriques de calcul est accessible via :

- le bouton de la barre d'actions 🗟
- le bouton 🌇 de l'entête des feuilles de travail
- l'onglet "Outils" du menu déroulant en cliquant sur "Éditer / Visualiser les rubriques de calcul"

Une fenêtre présente la liste des rubriques classées par catégories :

- Bilan Actif: rubriques à l'actif du bilan;
- Bilan Passif: rubriques au passif du bilan;
- Résultat : rubriques du compte de résultat ;
- Autres rubriques comptables : rubriques utilisées pour le calcul de certains ratios ou données spécifiques liées aux différents cycles ;
- **Rubriques calculées**: rubriques calculées à partir d'autres rubriques (utilisées notamment pour les états de synthèse du DG ou les rubriques utilisées dans les sections relatives à l'évaluation du RAS ;
- Rubriques personnalisées : rubriques créées directement dans le dossier par l'utilisateur.

## Gestion des rubriques de calcul

L'ajout ( ) ou la modification d'une rubrique via cette fenêtre n'est accessible que lorsque vous vous trouvez dans une section du dossier utilisant les rubriques de calcul (États financiers ou revue analytique par exemple).

La suppression n'est possible que pour les rubriques personnalisées.

Le bouton epermet de **rechercher une rubrique** à partir d'un numéro de compte ou d'une racine de compte.

| Afficher :                              |                   | Double-cliquer sur une rubrique pour éditer le              | mode de calcul |  |
|-----------------------------------------|-------------------|-------------------------------------------------------------|----------------|--|
| ⊙ Tout     ○ Rubriques mo               | difiées           | Classer les rubriques par ordre alphabétique 🕂              | Q 🔺 🕯          |  |
| Nom de la rubrique de calcul            | Sens de<br>calcul | Racines de comptes / Formule                                |                |  |
| Y 1. Bilan Actif                        |                   |                                                             |                |  |
| Autres créances (A. & P)                | Crédit            | 49;-[491;                                                   | -              |  |
| Autres créances (Brut)                  | Débit             | [40;-[4091;[42;[43;[44;[45;-[4562;[46;[47;-[476;-[477;[488; |                |  |
| Autres immo. corporelles (A. & P)       | Crédit            | [2818;[2918;                                                |                |  |
| Autres immo. corporelles (Brut)         | Débit             | [218;                                                       |                |  |
| Autres immo. financières (A. & P)       | Crédit            | [2975;[2976;[2977;[2978;                                    |                |  |
| Autres immo. financières (Brut)         | Débit             | [275;[276;[277;[278;-[27682;-[27684;                        |                |  |
| Autres immo. incorpo. (A. & P)          | Crédit            | [2808;[2908;                                                |                |  |
| Autres immo. incorpo. (Brut)            | Débit             | [208;[232;                                                  |                |  |
| Autres participations (A. & P)          | Crédit            | [2966;                                                      |                |  |
| Autres participations (Brut)            | Débit             | [266;                                                       |                |  |
| Autres titres immobilisés (A. & P)      | Crédit            | [2970;[2971;[2972;[2973;                                    |                |  |
| Autres titres immobilisés (Brut)        | Débit             | [270;[271;[272;[273;[27682;                                 |                |  |
| Avances & acomptes incorpo.             | Débit             | 237;                                                        |                |  |
| Avances & acomptes sur commandes versés | Débit             | [4091;                                                      |                |  |
| Avances et acomptes corpo.              | Débit             | 238;                                                        |                |  |
| Capital souscrit & appelé, non versé    | Débit             | [4562;                                                      |                |  |
| Capital souscrit non appelé             | Débit             | [109;                                                       |                |  |
| Charges à rep. sur plusieurs exercices  | Débit             | [481;                                                       |                |  |
| Charges constatées d'avance             | Débit             | [486:                                                       |                |  |

- Utilisez le bouton "réinitialiser la liste des rubriques" :
  - pour annuler les modifications faites sur les rubriques ;
  - après un changement de type de dossier ;
    - après une mise à jour de bibliothèque impactant les rubriques.

Ré-initialiser la liste des rubriques

## Modifier une rubrique de calcul

#### Dans quel cas?

Vous serez amené.e à modifier vos rubriques de calcul dans le cas où l'affectation proposée en standard par RevisAudit n'est pas adaptée à la comptabilité de votre client.

Dans ce cas, vous pouvez notamment constater des écarts sur les fiches des États financiers ou le résultat attendu.

|   |                | 0              | (1) Dont concours bancaires<br>(2) Dont dettes financières CT | 1 /94     |
|---|----------------|----------------|---------------------------------------------------------------|-----------|
| ł | 2 822 700      | 10107716       | TOTAL CENERAL                                                 | 0 210 701 |
| Ļ | 5 825 709<br>E | Cart de 977 92 | 6                                                             | 9 219 /91 |

écart signalé dans la feuille Bilan (États financiers) indiquant qu'une modification des rubriques est nécessaire.

#### Comment modifier une rubrique de calcul?

- Placez-vous sur une section de l'arborescence utilisant les rubriques de calcul
- Cliquez sur i puis sur "Éditer / Visualiser les rubriques de calcul"
- Recherchez la rubrique à modifier (vous pouvez pour cela vous appuyer sur la plaquette de votre client pour identifier la rubrique sur laquelle porte l'écart)
- Double-cliquez dessus pour accéder au détail de la rubrique

#### Edition de rubriques de calcul

| Rubrique               | Sens           | Calcul | Montant actuel |
|------------------------|----------------|--------|----------------|
| Résultat de l'exercice | Crédit 12;6;7; |        | -726 222,28    |
|                        |                |        |                |

• Double-cliquez sur la ligne à sélectionner pour accéder à la fenêtre de modification de la rubrique

## Le saviez-vous ?

| Extraction racines                                      |
|---------------------------------------------------------|
| Racines à extraire                                      |
| <u>C</u> ellule Sens Crédit <b>-</b> 1                  |
| Période N - Mois                                        |
| □ Réaliser l'extraction pour les mois à venir           |
| Racines de compte présentes dans une plage de cellule   |
| Données analytiques présentes dans une plage de cellule |
| Extraire dans la direction                              |
| Lire la plage sélectionnée 🔶                            |
| Résultat de l'exercice                                  |
| Racine > Analytique > Journal >                         |
| Valider Annuler                                         |

Les champs grisés ne sont pas modifiables.

Le champ "**Sens**" indique le sens de calcul de la rubrique (Débit pour Débit-Crédit, Crédit pour Crédit-Débit)

Modifiez les éléments du tableau "**Racine**" pour adapter la rubrique à la comptabilité de votre client.

Vous pouvez au choix :

Ajouter ou supprimer des numéros ou racines de compte.

Exclure une sous-racine ou un compte en le faisant précéder du signe moins

ex. : en ajoutant – 712 à la rubrique "Résultat de l'exercice", j'indique que je souhaite reprendre tous les comptes 7 sauf ceux commençant par 712

Ne prendre en compte **que les écritures passées dans le sens de la rubrique** en faisant précéder votre racine ou numéro de compte d'un crochet.

ex. : en ajoutant [12 à la rubrique "Résultat de l'exercice", j'indique que je ne souhaite reprendre que les données passées au Crédit sur le compte 12. Si des écritures sont au Débit sur le compte 12, elles ne seront pas reprises dans la rubrique.

Il n'est pas possible de changer le sens de la rubrique ou d'un compte (mettre un compte au débit dans une rubrique au crédit).

#### Résultat différent de celui affiché suite à l'import

L'affectation standard de RevisAudit prend le compte 12 en plus des comptes 6 et 7 dans la rubrique "**Résultat de l'exercice**" (Bilan Passif).

Si vous constatez un résultat différent de celui affiché à la fin de l'import des écritures, assurez-vous que ce compte 12 est bien à zéro ans votre comptabilité ou retirez-le de la rubrique.

| Enregistrement automatique            | ) E 9~1     | Cl v =    | 20211231DGN | MANUELUTILISATEURC1.xls - Mod      | e de compatibi | ité • 👂 Rechercher                                   |             |           | B            | oise ICARD 💼 🖽                          | - 🗆 X         | Cioture au : 31/12/2021                                      |
|---------------------------------------|-------------|-----------|-------------|------------------------------------|----------------|------------------------------------------------------|-------------|-----------|--------------|-----------------------------------------|---------------|--------------------------------------------------------------|
|                                       | - Ш /       | <u>`</u>  |             |                                    |                |                                                      |             |           |              |                                         |               | U Situation au : 31/12/2021                                  |
| Fichier Accueil Insertion             | Mise en pag | ge Formul | es Donné    | es Révision Affichage              | Développ       | eur Aide RevisAudit                                  |             |           |              | 🖻 Partager                              | Commentaires  | ✓ 1 Acceptation et poursuite de la mission                   |
|                                       | 10 10       | · = -     | - 2° -      | ab                                 |                |                                                      | 🗜 🔠 Insére  | τ - Σ     | C - A        |                                         |               | - Suivi pluriannuel                                          |
| Times New Koman                       | • 10 • A    | A         | Ξ 🔨 τ       | Personnalisée                      | × 1            | 🖬 🖽 🗗                                                | ST Supp     | imer ~ 🗔  | Z Y          |                                         |               | Acceptation et maintien de la mission                        |
| Coller G I S - G                      | - 🔷 - A     |           | - • • •     | 🖽 - 🛛 🥁 🕅 - 🕅                      | .00 Mise er    | n forme Mettre sous forme Style                      | s de 🖬 Form | at -      | Trier et R   | echercher et Analyse de                 |               | Mise à jour du dossier permanent                             |
|                                       |             | _         |             |                                    | conditio       | innelle * de tableau * cellui                        | es •        |           | filtrer + se | sectionner • donnees                    |               | Communication avec le client                                 |
| Presse-papiers (%) Police             | ie          | 191       | Alignement  | Fail Nombre                        | 121            | Styles                                               | Cell        | ales      | Editio       | n i Analysis                            | ^             | 2 Prise de connaissance et évaluation du RAS                 |
| √ × i ▼ 08L                           | 180 * : X   |           |             |                                    |                |                                                      |             |           |              |                                         |               |                                                              |
|                                       | в           | C         | D           | F                                  | F              | н                                                    |             |           | к            | 1                                       | I M I         | Risques inhérents par cycle                                  |
| 1                                     | 5           |           |             | -                                  |                |                                                      |             |           | K            |                                         |               | Risques liés au contrôle                                     |
| 2 BILA                                | N 12/202    | 1         |             |                                    | Réf O1.1       | BIL                                                  | AN 12/202   | 0         |              |                                         | Réf O1.2      | Import des écritures                                         |
| 3                                     |             |           |             |                                    |                |                                                      |             |           |              |                                         |               | Balance de l'exercice                                        |
| 4 MANUEL UTILISATEUR                  |             |           | 1           | C1                                 | 02/05/2021     | MANUEL UTILISATEUR                                   |             |           | 1            |                                         | C1 02/05/2021 | Ajustements                                                  |
| 5 31/12/2021                          |             |           | 8           |                                    |                | 31/12/2021                                           |             |           | 8            |                                         |               | Etats Financiers                                             |
| 6                                     |             |           |             |                                    |                |                                                      |             |           |              |                                         |               | Synthèse                                                     |
| / 8                                   | RRUT        | 4.6P      | NET         |                                    | MONTANT        | 1                                                    | RRUT        | 4.6 P     | NET          | 1                                       | MONTANT       | Contrôle de l'exhaustivité des rubrigues                     |
| 9                                     | DACI        | 24.64.2   |             | •                                  | JAON JANA      |                                                      | DACI        | 20.00.2   |              |                                         | JACCT STATE   | - Journal OX                                                 |
| 10                                    |             |           |             |                                    |                |                                                      |             |           |              |                                         |               | - de Bilan                                                   |
| 11 Capital souscrit non appelé        | 0           |           | 0           | Capital                            | 1 129 445      | Capital souscrit non appelé                          | 0           |           | 0            | Capital<br>Primer d'invission de facier | 630 975       | - Rilan Actif Liasse                                         |
| 13 Frais d'établissement              | 0           | 0         | 0           | Ecarts de réévaluation & équiv.    | 0              | Frais d'établissement                                | 0           | 0         | 0            | Ecarts de réévaluation & é              | guiv. 0       | Bilan Passif Liasse                                          |
| 14 Frais de recherche et dév.         | 0           | 0         | 0           | Réserve légale                     | 112 945        | Frais de recherche et dév.                           | 0           | 0         | 0            | Réserve légale                          | 63 098        | District Classic                                             |
| 15 Concessions, brevets               | 74 619      | 73 221    | 1 399       | Réserves statutaires ou contract   | 0              | Concessions, brevets                                 | 41 687      | 40 905    | 781          | Réserves statutaires ou con             | tract. 0      |                                                              |
| 16 Fonds commercial                   | 1 221 513   | 0         | 1 221 518   | Reserves reglementees              | 1962           | Fonds commercial                                     | 682 410     | 0         | 682 410      | Reserves reglementees                   | 7 096         | Resultat Liasse                                              |
| 18 Avances & acomptes incorpo.        | 0           | °         | 0           | Antres reserves<br>Report à nomeau | 470 207        | Autres immo, incorpo.<br>Avances & acomptes incorpo. |             | °         | 0            | Report à noineau                        | -262 685      | <ul> <li>Soldes Intermédiaires de Gestion</li> </ul>         |
| 19 Immobilizations incorporelles      | 1 296 132   | 73 221    | 1 222 912   | Résultat de l'exercice             | 726 222        | Immobilisations incorporelles                        | 724 096     | 40 905    | 683 191      | Résultat de l'exercice                  | 313 144       | Tableau de financement                                       |
| 20                                    |             |           |             | Subventions d'investissement       | 0              |                                                      |             |           |              | Subventions d'investisseme              | nt 0          | <ul> <li>Tableau des flux de trésorerie</li> </ul>           |
| 21 Terrains                           | 32 848      | 32 848    | 0           | Provisions réglementées            | 6 687          | Terrains                                             | 18 351      | 18 351    | 0            | Provisions réglementées                 | 3 735         | Ratios d'Analyse                                             |
| 22 Constructions                      | 3 018 875   | 1 771 950 | 1 246 924   |                                    |                | Constructions                                        | 1000002     | 989 916   | 696 606      |                                         |               | Score AFDCC (Défaillance à 2 ans)                            |
| 23 Installations tech., mat. & outil. | 5 593 022   | 5 047 951 | 545 071     | OTAL CAPITAUX PROPRES              | 1 336 249      | Installations tech., mat. & outil.                   | 1 895 543   | 776 105   | 192 777      | TOTAL CAPITAUX PROP.                    | RES 1 463 363 | Analyza da partian conthétique                               |
| 24 Atures immo, corporettes           | 351 889     | 1 309 390 | -03/ 301    | Produit des émissions titres part  | 0              | hures immo, corporeilles<br>Immobilitations en cours | 977 916     | 110 193   | 977 916      | Produit dol                             | nort of       | Analyse de gesuult syntheuque                                |
| 26 Avances et acomptes corpo.         | 0           | ×         | ő           | Avances conditionnées              | o o            | Avances et acomptes corpo.                           | 0           | ×         | -0           | Avances conditionnées                   | 0             | Cout des delais de paiement                                  |
| 27 Immobilizations corporelles        | 6 976 634   | 6 242 140 | 734 494     |                                    | -              | Immobilizations corporelles                          | 5 752 014   | 3 487 229 | 2 264 785    |                                         |               | Revues analytiques                                           |
| Bilan 🕀                               |             |           |             |                                    |                | 4                                                    |             |           |              |                                         | Þ             | <ul> <li>Recentry réalisés par l'expert comptable</li> </ul> |
| Prét III                              |             |           |             |                                    |                |                                                      |             |           | III          | I I I I I                               | + 100 %       | DESINTAT 042 777 72 6                                        |
|                                       |             |           |             |                                    |                |                                                      |             |           |              |                                         | -             | 642777,72C                                                   |

Cas de résultat différent dans la feuille Bilan (État financiers) et dans l'import des écritures

## Réinitialiser les rubriques de calcul

Lorsque des mises à jour sont diffusées par RevisAudit sur les rubriques de calcul, il est nécessaire de réinitialiser celles-ci pour pouvoir en bénéficier.

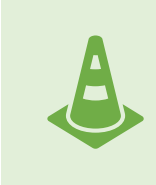

La réinitialisation des rubriques supprime toute personnalisation. Les rubriques modifiées ou personnalisées devront donc être recréées manuellement après la réinitialisation. Aussi, nous vous recommandons vivement de les exporter vers Excel avant d'effectuer cette manipulation.

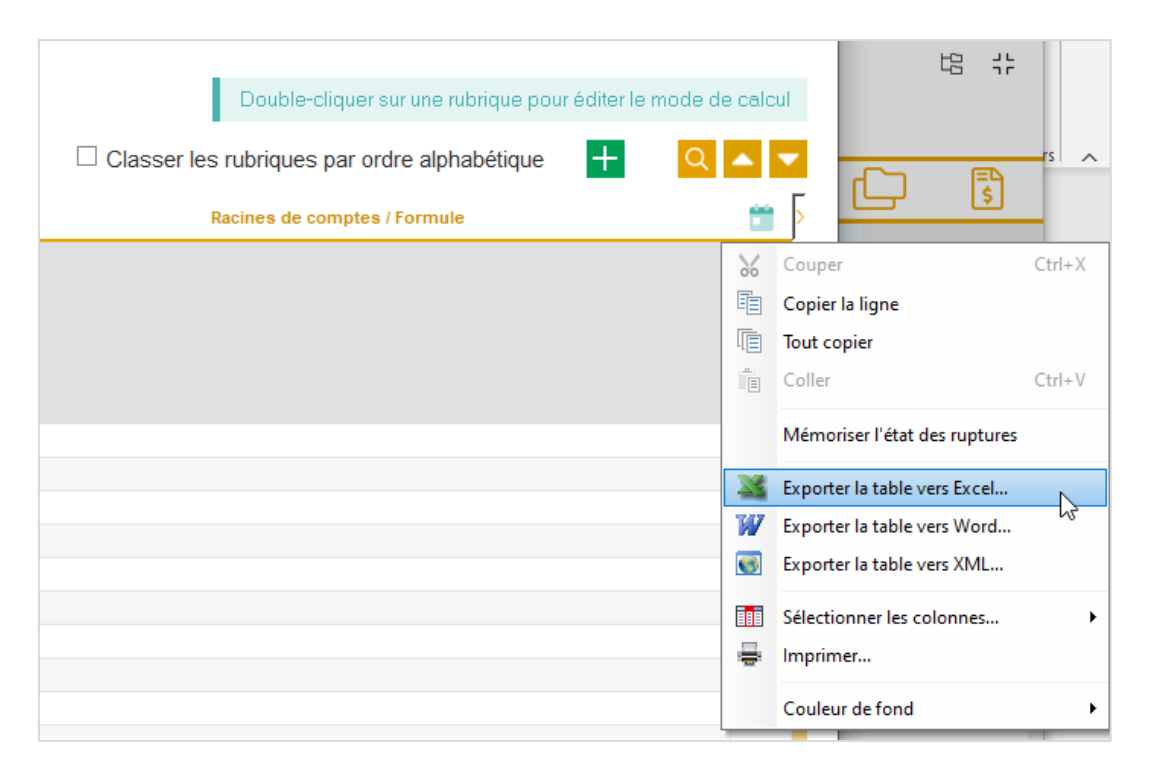

Option "Exporter vers Excel" accessible via le bouton se trouvant sur le coin supérieur droit de la liste des rubriques de calcul.

Le saviez-vous ?

Pour réinitialiser les rubriques, rendez-vous sur "Données comptables" / " Editer / Visualiser les rubriques de calcul"

|                                                            | (A) < > (-> (-> (-> (-> (-> (-> (-> (-> (-> (  |                                             |  |  |  |  |  |
|------------------------------------------------------------|------------------------------------------------|---------------------------------------------|--|--|--|--|--|
| Q <sup>+</sup> Dernière supervision <sup>+</sup> Affecté A | 0                                              | Voir la balance                             |  |  |  |  |  |
|                                                            |                                                | Voir le détail des écritures                |  |  |  |  |  |
|                                                            | Nico.                                          | Editer / Visualiser les rubriques de calcul |  |  |  |  |  |
|                                                            | Comn                                           | + Passer un ajustement                      |  |  |  |  |  |
|                                                            | ✓ 2 Prise de connaissance et évaluation du RAS |                                             |  |  |  |  |  |
|                                                            | Risques Diffus                                 |                                             |  |  |  |  |  |
|                                                            | 🛛 🛯 Risque                                     | es inhérents par cycle                      |  |  |  |  |  |
|                                                            | 🗖 Risque                                       | es liés au contrôle                         |  |  |  |  |  |
|                                                            | E Import des écritures                         |                                             |  |  |  |  |  |
|                                                            | ାର୍ଜ୍ Balanc                                   | ce de l'exercice                            |  |  |  |  |  |
|                                                            | 🗆 🗆 Ajuste                                     | ments                                       |  |  |  |  |  |
|                                                            | 🗸 🗖 Etats I                                    | Financiers                                  |  |  |  |  |  |

Puis dans la fenêtre qui s'ouvre, cliquez sur le bouton "Réinitialiser la liste des rubriques".

| RevisAudit Premium                   |                   |                                                              | — C | ו    |  |  |  |  |
|--------------------------------------|-------------------|--------------------------------------------------------------|-----|------|--|--|--|--|
| iste des rubriques de calcul         |                   |                                                              |     |      |  |  |  |  |
| Afficher:                            |                   | Double-cliquer sur une rubrique pour éditer le mode de calcu |     |      |  |  |  |  |
| ⊙ Tout ○ Rubriques                   | modifiées         | Classer les rubriques par ordre alphabétique                 | Q 4 |      |  |  |  |  |
| Nom de la rubrique de calcul         | Sens de<br>calcul | Racines de comptes / Formule                                 |     |      |  |  |  |  |
| 1. Bilan Actif                       |                   |                                                              |     |      |  |  |  |  |
| 2. Bilan Passif                      |                   |                                                              |     |      |  |  |  |  |
| 3. Resultat                          |                   |                                                              |     |      |  |  |  |  |
| 4. Autres rubriques comptables       |                   | $\searrow$                                                   |     |      |  |  |  |  |
| 5. Rubriques calculées               |                   |                                                              |     |      |  |  |  |  |
|                                      |                   |                                                              |     |      |  |  |  |  |
|                                      |                   |                                                              |     |      |  |  |  |  |
|                                      |                   |                                                              |     |      |  |  |  |  |
|                                      |                   |                                                              |     |      |  |  |  |  |
|                                      |                   |                                                              |     |      |  |  |  |  |
|                                      |                   |                                                              |     |      |  |  |  |  |
| ·                                    |                   |                                                              |     |      |  |  |  |  |
|                                      |                   |                                                              |     |      |  |  |  |  |
|                                      |                   |                                                              |     |      |  |  |  |  |
|                                      |                   |                                                              |     |      |  |  |  |  |
|                                      |                   |                                                              |     |      |  |  |  |  |
|                                      |                   |                                                              |     |      |  |  |  |  |
|                                      |                   |                                                              |     |      |  |  |  |  |
|                                      |                   |                                                              |     |      |  |  |  |  |
| é-initialiser la liste des rubriques |                   |                                                              | F   | Ferm |  |  |  |  |

Gest